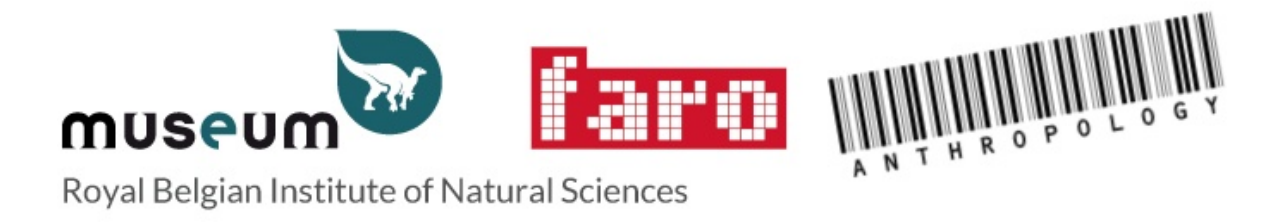

# **HELPFILE for the HOME SURVEY**

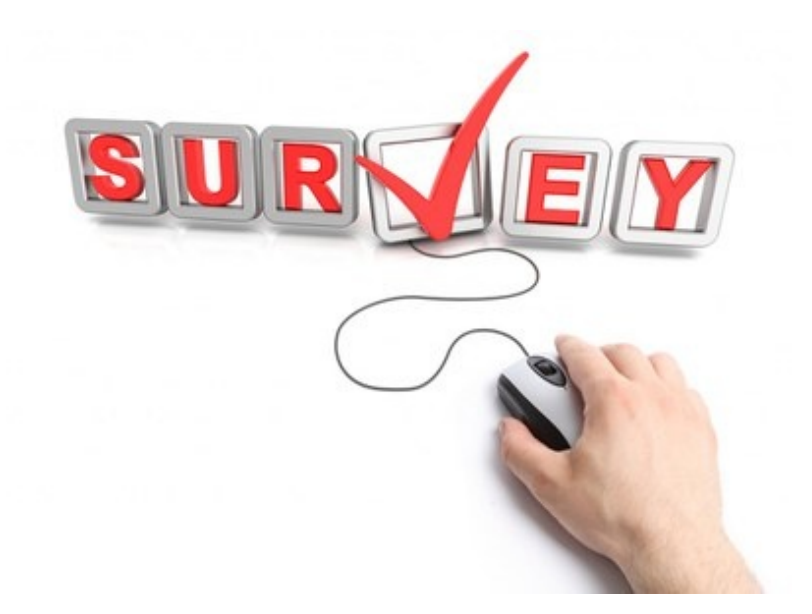

HOME website: <a href="http://collections.naturalsciences.be/ssh-anthropology/home">http://collections.naturalsciences.be/ssh-anthropology/home</a>

SURVEY website: http://collections.naturalsciences.be/ssh-anthropology/home/survey

Firstly you will have to request a username and a password:

click the box on the right hand side of the screen

Request a username and a password

Once you have a username and password:

- Fill your login Name and Password
- Click on 'View my survey'

| List                                                                                                    | of Surveys                                      | EY                                          |                                                                                                    |
|----------------------------------------------------------------------------------------------------|-------------------------------------------------|---------------------------------------------|----------------------------------------------------------------------------------------------------|
|                                                                                                    | - Iask modified Mar 23, 2020 02.40 PM - History | 1                                           |                                                                                                    |
| A-Z -                                                                                                    |                                                 |                                             |                                                                                                    |
| This will t                                                                                                    |                                                 |                                             |                                                                                                    |
| (i.e. see belo                                                                                                    | stion                                           | museum                                      | Il Sciences).                                                                                                    |
| Royal Belgian Institute of N                                                                                               | FSI (1)                                         | Royal Belgian Institute<br>Natural Sciences | of Contract Section                                                                                                    |
| You are here: Home / HOME / Survey / R<br>Royal Belgian Institut<br>by max — hast modified Nev 16, 2020 11:05 AM<br>Status |                                                 |                                             | Edit the Institution data<br>1. Edit the Default and Even on the United Parts on the United Parts on the United Parts on the United Parts of the United Parts of the Uni |
| Federal Scientific Institution Status if Other Location                                                                    | ( ))                                            |                                             | 2. Save your survey                                                                                                    |
| Brussels Capital<br>Address<br>29 rue Vautier B-1000 Bruxelles                                                             |                                                 |                                             | Collections                                                                                                    |
| Logo<br>Add the logo of the Collection / Institution if available (jpg or png<br>No image                                  | format, not                                     |                                             | Historical Periods     Belgium                                                                                                    |
| Website<br>www.naturalsciences.be<br>Confidentiality                                                                       |                                                 |                                             | Europe     DRC, Rwanda, Burundi     Rest of the World                                                                                                    |
| Do you agree with the anonymous use of your data of in the fram<br>Yes<br>Public use of data                               | ework of the Forgot your password?              |                                             | Artifacts & Mummies     Belgium                                                                                                    |
| Do you agree that your data will be public available<br>Contact me first                                                   |                                                 |                                             | DRC, Rwanda, Burundi     Rest of the World                                                                                                    |
| Contact Person     Name                                                                                                    |                                                 |                                             | Mummies     Prehistory                                                                                                    |
| Phone                                                                                                    |                                                 |                                             | <ul> <li>Belgium</li> <li>DRC, Rwanda, Burundi</li> </ul>                                                                                                    |
| Function                                                                                                    | 10000                                           |                                             | Rest of the World     Fossil Hominids                                                                                                    |
| Type here to search                                                                                                    | View my st                                      | urvey                                       | ∧ 🦛 🕫 40 ENG 09:20 🖷                                                                                                    |
|                                                                                                    |                                                 |                                             |                                                                                                    |
|                                                                                                    |                                                 |                                             |                                                                                                    |
|                                                                                                    | Request a username an                           | d a password                                |                                                                                                    |

Once you are in the institution:

• Click on the black circle containing the white pencil

this will enable you to add information on your institution:

Default

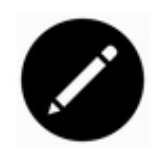

## Edit the Institution data

1. Edit the Default and the contact Person

Contact Person Digitisation

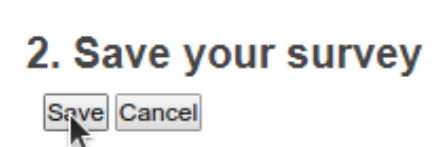

Once you are in the editing mode of your institution:

there are three tabs:

- Default
- Contact Person
- Digitisation

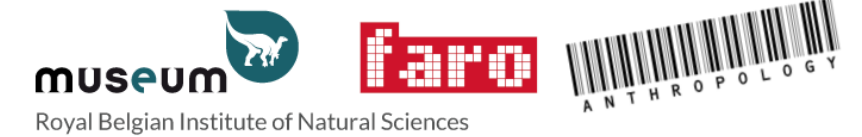

You are here: Home / HOME / Survey / Royal Belgian Society of Anthropology and Prehistory

### Edit HOME survey 2020

Default Contact Person Digitisation

Royal Belgian Society of Anthropology and Prehistory

Summany

The first 'default' tab:

• Asks general information such as the Status of your institution, Location (Flanders, Brussels Capital, Wallonia or German region), Address, Logo,

Website, Confidentiality (whether or not you agree with the anonymous use of your data in the HOME project) and Public use of the data.

• Do not forget to 'save' at the end!

| Initia                                                                                                    |
|----------------------------------------------------------------------------------------------------|
| Royal Belgian Society of Anthropology and Prehistory   Summary Jased in item listings and search results.   Status   Federal Scientific Institution   Juiversity   High School   Juiversity   Cocation   No value   No value   Condentiality On a gree with the anonymous use of your data of in the framework of the HOME project No value Value or value Value or value Status or value Status Status Condentiality O you agree with the anonymous use of your data of in the framework of the HOME project No value Value or value Status Status Status Status Status Condentiality So you agree with the anonymous use of your data of in the framework of the HOME project No value Status Status <p< th=""></p<>                                                                                                    |
| Sammary Juded in item listings and search results.  Status Feddral Scientific Institution University University University Cocation No value Cocation No value Cocation No value Cocation No value Cocation No value Cocation No value Cocation No value Cocation No value Cocation No value Cocation Searce Searce Se |
| Summay Used in item listings and search results.  Status Federal Scientific Institution Viversity High School Wuseum Local institution Location No value V Address  Location Conoose File No file Collection / Institution if available (jpg or png format, not tiff or svg) Choose File No file Collection / Institution if available (jpg or png format, not tiff or svg) Choose File No file Collection / Institution if available (jpg or png format, not tiff or svg) Choose File No file Collection / Institution if available (jpg or png format, not tiff or svg) Choose File No file Collection / Institution if available (jpg or png format, not tiff or svg) Choose File Source Source Save Cancel                                                                                                    |
| Status Federal Scientific Institution Federal Scientific Institution Wuseum Location No value Address Location No value Choose File No file chosen Website Confidentiality Do you agree with the anonymous use of your data of in the framework of the HOME project No value Confidentiality Do you agree with the anonymous use of your data of in the framework of the HOME project No value Subject Subject |
| Status Federal Scientific Institution Figh School Wusseum Local Institution Status if Other Location No value Address Logo Add the logo of the Collection / Institution if available (jpg or png format, not tiff or svg) Choose File No file chosen Website Confidentiality Do you agree with the anonymous use of your data of in the framework of the HOME project No value Public use of data Do you agree that your data will be public available No value Save Cancel                                                                                                    |
| Status Federal Scientific Institution Wiversity High School Museum Locat Institution  Status if Other  Location No value Address  Logo Add the logo of the Collection / Institution if available (jpg or png format, not tiff or svg) Choose File No file chosen  Mebsite Confidentiality Do you agree with the anonymous use of your data of in the framework of the HOME project No value Public use of data Do you agree that your data will be public available No value Save Cancel                                                                                                    |
| Federal Scientific Institution                                                                                                    |
| University<br>Museum<br>Local institution<br>Status if Other<br>Location<br>No value<br>Address<br>Logo<br>Add the logo of the Collection / Institution if available (jpg or png format, not tiff or svg)<br>Choose File No file chosen<br>Website<br>Confidentiality<br>Do you agree with the anonymous use of your data of in the framework of the HOME project<br>No value<br>Public use of data<br>Do you agree that your data will be public available<br>No value<br>Save Cancel                                                                                                    |
| Museum view of the collection / Institution if available (jpg or png format, not tiff or svg) Choose File No file chosen  Mebsite Confidentiality Do you agree with the anonymous use of your data of in the framework of the HOME project No value  Public use of data Do you agree that your data will be public available No value  Save Cancel                                                                                                    |
| Local institution  Status if Other  Status if Other  Location No value  Address  Location  Add the logo of the Collection / Institution if available (jpg or png format, not tiff or svg)  Choose File No file chosen  Website  Do you agree with the anonymous use of your data of in the framework of the HOME project No value  Public use of data Do you agree that your data will be public available No value  Save Cancel                                                                                                    |
| Status if Other  Location No value  Consection / Institution if available (jpg or png format, not tiff or svg) Choose File No file chosen Website Confidentiality Do you agree with the anonymous use of your data of in the framework of the HOME project No value  Public use of data Do you agree that your data will be public available No value  Save Cancel                                                                                                    |
| Location No value Address Logo Add the logo of the Collection / Institution if available (jpg or png format, not tiff or svg) Choose File No file chosen Website Confidentiality Do you agree with the anonymous use of your data of in the framework of the HOME project No value Public use of data Do you agree that your data will be public available No value Save Cancel                                                                                                    |
| Location<br>No value<br>Address<br>Logo<br>Add the logo of the Collection / Institution if available (jpg or png format, not tiff or svg)<br>Choose File No file chosen<br>Website<br>Confidentiality<br>Do you agree with the anonymous use of your data of in the framework of the HOME project<br>No value<br>Public use of data<br>Do you agree that your data will be public available<br>No value<br>Save Cancel                                                                                                    |
| Location<br>No value ✓<br>Address<br>Logo<br>Add the logo of the Collection / Institution if available (jpg or png format, not tiff or svg)<br>Choose File No file chosen<br>Website<br>                                                                                                    |
| Address  Address  Add the log of the Collection / Institution if available (jpg or png format, not tiff or svg) Choose File No file chosen  Website  Confidentiality Do you agree with the anonymous use of your data of in the framework of the HOME project No value  Public use of data Do you agree that your data will be public available No value  Save Cancel                                                                                                    |
| Address Logo Add the logo of the Collection / Institution if available (jpg or png format, not tiff or svg) Choose File No file chosen Website Confidentiality Do you agree with the anonymous use of your data of in the framework of the HOME project No value  Public use of data Do you agree that your data will be public available No value Save Cancel                                                                                                    |
| Logo         Add the logo of the Collection / Institution if available (jpg or png format, not tiff or svg)         Choose File       No file chosen         Website                                                                                                    |
| Add the logo of the Collection / Institution if available (jpg or png format, not tiff or svg) Choose File No file chosen Website Confidentiality Do you agree with the anonymous use of your data of in the framework of the HOME project No value  Public use of data Do you agree that your data will be public available No value Save Cancel                                                                                                    |
| Confidentiality<br>Do you agree with the anonymous use of your data of in the framework of the HOME project<br>No value ✓<br>Public use of data<br>Do you agree that your data will be public available<br>No value ✓<br>Save Cancel                                                                                                    |
| Do you agree with the anonymous use of your data of in the framework of the HOME project No value Public use of data Do you agree that your data will be public available No value Save Cancel                                                                                                    |
| No value  Public use of data Do you agree that your data will be public available No value Save Cancel                                                                                                    |
| Public use of data<br>Do you agree that your data will be public available<br>No value ✓<br>Save Cancel                                                                                                    |
| Public use of data<br>Do you agree that your data will be public available<br>No value<br>Save Cancel                                                                                                    |
| No value<br>Save Cancel                                                                                                    |
| Save Cancel                                                                                                    |
| Save Cancel                                                                                                    |
| Save Cancel                                                                                                    |
|                                                                                                    |
|                                                                                                    |
|                                                                                                    |
|                                                                                                    |
|                                                                                                    |
|                                                                                                    |
|                                                                                                    |
|                                                                                                    |
|                                                                                                    |

### The second tab 'Contact Person':

- Asks you to fill out details for the person who will be the contact for the institution and also if you accept the GDPR regulation.
- Do not forget to save!

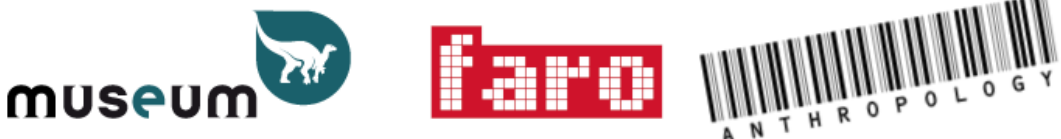

Royal Belgian Institute of Natural Sciences

You are here: Home / HOME / Survey / Royal Belgian Society of Anthropology and Prehistory

## Edit HOME survey 2020

| Default 🛛   | Contact Person | Digitisation |   |  |  |
|-------------|----------------|--------------|---|--|--|
| Name        |                |              |   |  |  |
|             |                |              | ] |  |  |
| Surname     |                |              | 1 |  |  |
|             |                |              | ļ |  |  |
| Phone       |                |              |   |  |  |
| Email       |                |              | , |  |  |
|             |                |              | ] |  |  |
| Function    |                |              | 1 |  |  |
| L           |                |              | ] |  |  |
| Other Infor | mation         |              |   |  |  |
|             |                |              |   |  |  |

#### GDPR regulation

I accept that these data will be stored and used in agreement with the General Data Protection Regulation (GDPR), the Data Protect

● yes ○ no

\_\_\_\_\_

Save Cancel

### The third tab 'Digitisation':

- Asks you to fill out details for your digitisation strategy. Here please describe your Digitisation strategy (should you have one) and tick the most appropriate Digitisation Level in your institution (one value) and also the Valorisation of digital remains (how they are used - multiple values are allowed). If you have any other information on your digitisation strategy then please add this in Digitisation additional information. It is also possible to upload a file with additional information.
- Do not forget to 'save'!

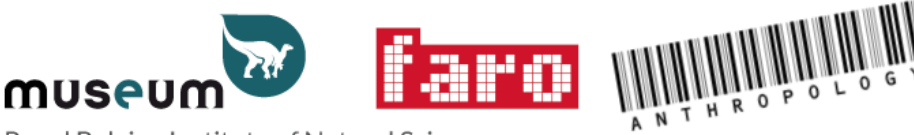

Royal Belgian Institute of Natural Sciences

You are here: Home / HOME / Survey / Royal Belgian Society of Anthropology and Prehistory

### Edit HOME survey 2020 Default 🔳 Contact Person Digitisation Digitisation of the collection(s) Digitisation Strategy Digitisation level No digitisation Metdata 2D picture 2D pictures in anatomical orientation 3D photogrammetry Valorisation of digital human remains How the digitised virtual specimens are valorised. Multiple values are allowed. No digitisation Patrimonial purpose Available on request for scientific studies Available for virtual sharing with communities Available for popular science Digitisation additional information Attached file

Please upload file with additional information (txt, doc, odt, xls, csv, pdf, jpg, png). If you want upload several files, use a zip file (M Choose File No file chosen

Save Cancel

## Filling out information on the collections

On the right hand side of the screen there are different categories of collections:

## Collections

- Historical Periods
  - Belgium
  - Europe
  - DRC, Rwanda, Burundi
  - Rest of the World
- Artifacts & Mummies
  - Belgium
  - DRC, Rwanda, Burundi
  - Rest of the World
  - Mummies

### Prehistory

- Belgium
- DRC, Rwanda, Burundi
- Rest of the World
- Fossil Hominids
- Anatomy

If you have human remains in any of these categories please click on the appropriate category on the right hand side and it will take you to a screen which gives of a summary of the questions to be asked.

| You are here: Home / HOME / Survey / Royal Belgian Society of Anthropology and Prehistory / Collections / Human Remains from Europe: historical periods                                                                                                    |                                                 |
|----------------------------------------------------------------------------------------------------|-------------------------------------------------|
| Human Remains from Europe: historical periods                                                                                                    | Edit                                            |
| University of the second second se | 1. Navigate in the different sub-men            |
| Available for research                                                                                                    | Default European Union Other European countries |
| valorisation                                                                                                    | 2. Save your survey                             |
| Collection composition                                                                                                    | Save Cancel                                     |
| - European Union -                                                                                                    | 3. close the tab if necessary                   |
| Countries EU (Belgium excluded)                                                                                                    | ·····,                                          |
| Estimated number of human remains from European Union (Belgium excluded)                                                                                                    | Collections                                     |
| Anatomical composition :<br>Number of Cranial remain(s)., Number of Infra-cranial remains(s)., Number of Complete Skeleton(s)., Number of Soft fissue(s)., Number of Complete body(les)                                                                                                    | Historical Periods                              |
| Estimated Number of individuals                                                                                                    | Belgium                                         |
| Number of identified individuals                                                                                                    | • Europe                                        |
| Did you received repatriation request(s)                                                                                                    | DRC, Rwanda, Burundi     Decto filtre Microdi   |
| Additional Information                                                                                                    | Rest of the World                               |
| Attached file                                                                                                    | <ul> <li>Artifacts &amp; Mummies</li> </ul>     |
| No file                                                                                                    | Belgium                                         |
|                                                                                                    | DRC, Rwanda, Burundi                            |
| Other European countries                                                                                                    | Rest of the World                               |
| Countries Europe no EU                                                                                                    | Mummies                                         |
| Estimated number of human remains                                                                                                    | Prehistory                                      |
| Anatomical composition :<br>Number of Crania ternatin(s): Number of Infra-cranial remains(s): Number of Comolete Skeleton(s): Number of Soft tissue(s): Number of Comolete body(ies):                                                                                                    | Belgium                                         |
| Estimated Number of individuals                                                                                                    | <ul> <li>DRC, Rwanda, Burundi</li> </ul>        |
| - Number of Identified Individuals                                                                                                    | Rest of the World                               |
|                                                                                                    | Fossil Hominids                                 |
| Dia you received repartision requests)                                                                                                    |                                                 |

Click on the black circle containing the white pencil and this will enable you to add information on this particular collection.

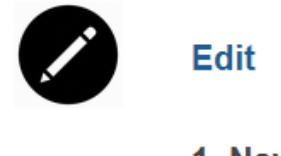

1. Navigate in the different sub-menu e.g.

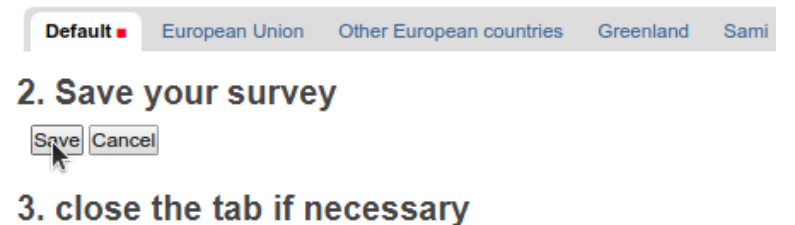

### The first tab 'default'

• Asks you to fill out general information on this particular collection.

This includes whether or not the remains are on Public display and if they are Available for research. If they are on Public display or are Available for research, please give more details on this in the box entitled 'valorisation'. Please also select the categories of types of human remains represented in this collection 'Collection composition'.

Please see below an example from the collection of human remains from Historical remains from Belgium: historical periods.

### Edit HR History Belgium

Human Remains from the Belgian territory and historical period

| Default                                                                                       | Flanders                                                                                    | Wallonia               | Brussels capital                   | German-speaking Community                         |
|-----------------------------------------------------------------------------------------------|---------------------------------------------------------------------------------------------|------------------------|------------------------------------|---------------------------------------------------|
| Title 🔳                                                                                       |                                                                                             |                        |                                    |                                                   |
| Huma                                                                                          | an Rem                                                                                      | ains fr                | om Belgiu                          | ım: historical periods                            |
| Summary<br>Used in iter                                                                       | m listings and                                                                              | search resu            | ilts.                              |                                                   |
| Human I<br>This incl                                                                          | Remains f<br>ludes all h                                                                    | rom Belgi<br>iuman rer | ium: Historical<br>nains collected | times.<br>d in Belgium (e.g. cemeteries)          |
| Public Dis<br>Are (some<br>O yes<br>O no                                                      | p <b>lay</b><br>of) these rem                                                               | ains on publ           | ic display                         |                                                   |
| Available f<br>Are (some<br>O yes<br>O no                                                     | or research<br>of) these rem                                                                | ains availabl          | le for scientific studi            | ies (including historical and provenance studies) |
| Valorisatio                                                                                   | n                                                                                           |                        |                                    |                                                   |
|                                                                                               |                                                                                             |                        |                                    |                                                   |
| Collection<br>Select the o<br>Cranial rer<br>Infra-crania<br>Complete Soft tissue<br>Complete | composition<br>category(ies)<br>nain(s)<br>al remains(s)<br>Skeleton(s)<br>(s)<br>body(ies) | represented            | in this collection                 |                                                   |

Save Cancel

Once you have filled out the general information in the first tab then please go to each of the other tabs:

Fill out further details on each of the categories of human remains you have in your collection.

Please see an example from the collection of human remains from Historical periods in Europe.

|                                                                                                    | European Union                                                                                                    | Other European countries                                                                     | Greenland       | Sami                           |
|----------------------------------------------------------------------------------------------------|----------------------------------------------------------------------------------------------------|----------------------------------------------------------------------------------------------|-----------------|--------------------------------|
| Countries                                                                                                    | EU (Belgium exclud                                                                                                    | ed)                                                                                          |                 |                                |
| Select the                                                                                                    | represented countries                                                                                                    | (multiple choice possible)                                                                   |                 |                                |
| Austria<br>Bulgaria<br>Croatia<br>Cyprus<br>Czech Rej                                                                                          | oublic (Czechia) ▼                                                                                                    |                                                                                              |                 |                                |
| Estimated                                                                                                    | number of human r                                                                                                    | emains from European Unio                                                                    | n (Belgium ex   | cluded)                        |
| I his is the                                                                                                    | number of remains of                                                                                                    | ritems. A single isolated bone                                                               | or bone fragme  | nt can be cou                  |
| No value                                                                                                    | <b>∼</b>                                                                                                    |                                                                                              |                 |                                |
| Anatomica                                                                                                    | al composition :                                                                                                    |                                                                                              |                 |                                |
| Number o                                                                                                    | f Cranial remain                                                                                                    | 1(S): ,                                                                                      |                 |                                |
|                                                                                                    | identified individue                                                                                                    |                                                                                              |                 |                                |
| Number of<br>If available                                                                                                    | , provide the number                                                                                                    | IIs<br>of identified individuals.                                                            |                 |                                |
| Number of<br>If available<br>Did you re                                                                                                    | , provide the number                                                                                                    | Is<br>of identified individuals.<br>request(s)                                               |                 |                                |
| Number of<br>If available<br>Did you re<br>Please cho                                                                                          | ceived repatriation<br>ose the option(s). If o                                                                                                    | Is<br>of identified individuals.<br>request(s)<br>ne of the positive options is se           | elected, please | provide more                   |
| Number of<br>If available<br>Did you re<br>Please cho<br>No<br>From priva<br>From com<br>From offici<br>From forei                             | ceived repatriation<br>ose the option(s). If on<br>the person(s)<br>munities representation<br>al representatives<br>gn government(s)                                        | Is<br>of identified individuals.<br>request(s)<br>ne of the positive options is se<br>ive(s) | elected, please | provide more                   |
| Number of<br>If available<br>Did you re<br>Please cho<br>No<br>From priva<br>From com<br>From offici<br>From forei<br>Additional               | ceived repatriation<br>ose the option(s). If o<br>the person(s)<br>munities representatives<br>gn government(s)<br>Information                                               | Is<br>of identified individuals.<br>request(s)<br>ne of the positive options is se<br>ive(s) | elected, please | provide more                   |
| Number of<br>If available<br>Did you re<br>Please cho<br>No<br>From priva<br>From com<br>From offici<br>From forei<br>Additional<br>Please pro | ceived repatriation<br>cose the option(s). If of<br>the person(s)<br>munities representat<br>al representatives<br>gn government(s)<br>Information<br>vide additional inform | Is<br>of identified individuals.<br>request(s)<br>ne of the positive options is se<br>ive(s) | elected, please | provide more<br>rovenance, inv |

Please upload file with additional information (txt, doc, odt, xls, csv, pdf, jpg, png). If you wan

Choose File No file chosen

Save Cancel

## Each tab will ask the following information:

(Countries (if relevant):

### Edit HR History Europe Human Remains from Europe and historical period (Belgium excluded) Default • European Union Other European countries Greenland Sami Countries EU (Belgium excluded) Select the represented countries (multiple choice possible) Austria Bulgaria Croatia Cyprus Czech Republic (Czechia)

The Estimated number of human remains in this category

(this can be from 1 to over 1 million):

Estimated number of human remains from European Union (Belgium excluded) This is the number of remains or items. A single isolated bone or bone fragment can be cour No value •

The Anatomical composition of the remains (please note this box can be expanded). Please put an estimate of numbers of each type of human remain before the comma (if known):

### Anatomical composition :

```
Number of Cranial remain(s): ,
Number of Infra-cranial remains(s): ,
Number of Complete Skeleton(s): ,
Number of Soft tissue(s): ,
Number of Complete body(ies): .
```

The Estimated number of individuals (which are unknown)

Estimated Number of individuals If available, provide the number of individuals.

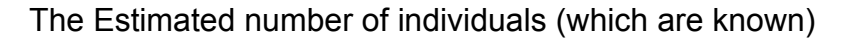

Number of identified individuals If available, provide the number of identified individuals. Please also tell us if you received any Repatriation requests for this data (please note this will not apply for Historical periods -Belgium):

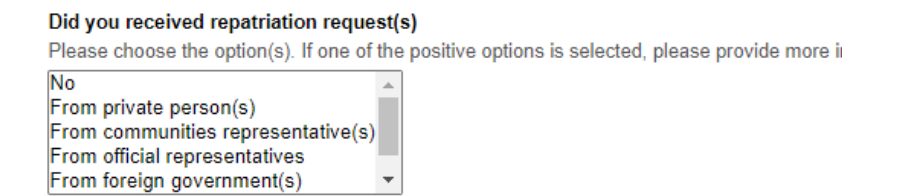

We also provide a space where you can provide Additional information and attach files if you have inventories of your collections and any other relevant information. Please also give more information in this box if you received a repatriation request:

Additional Information
Please provide additional information about this collection. Origin, archives, provenance, invibelow or as an attachment.

#### Attached file

Please upload file with additional information (txt, doc, odt, xls, csv, pdf, jpg, png). If you wan Choose File No file chosen

• Finally, do not forget to save your data!

Save Cancel

Please fill out this information for each category of human remains that you have.

Once you have finished entering the data for each category then please go back to the HOME page (button on the right hand side).

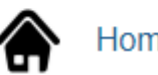

Home of this survey

On the HOME page it is also possible to export your survey as an XLS (button on the right hand side).

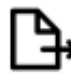

Export this survey as an XLS

Thank you for the time you have taken to complete the survey!

If you need any help please don't hesitate to contact <u>HOME@naturalsciences.be</u> or to call the mobile number: .## We are there to help you with any difficulties or questions you may have on the survey.

# THANK YOU!!